インターネット出願の手引き

## 自宅でも、外出先でも、インターネットを利用して手間なく、便利に!!

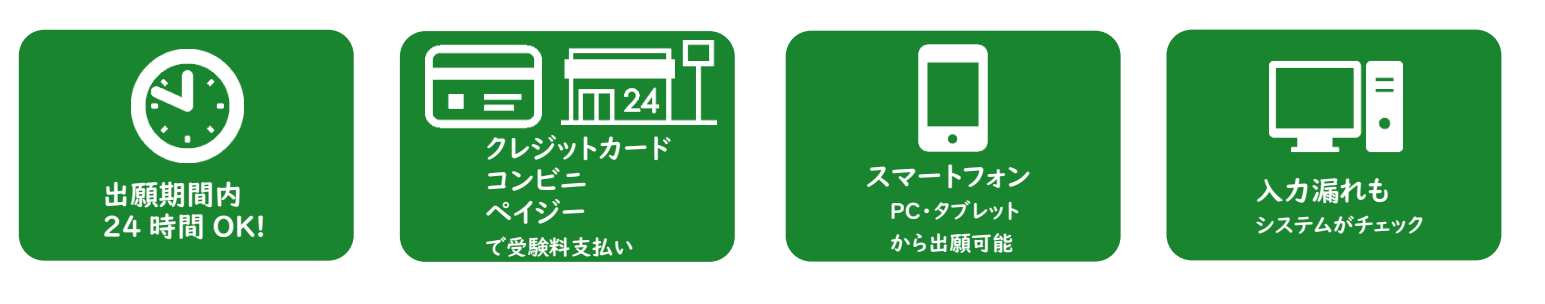

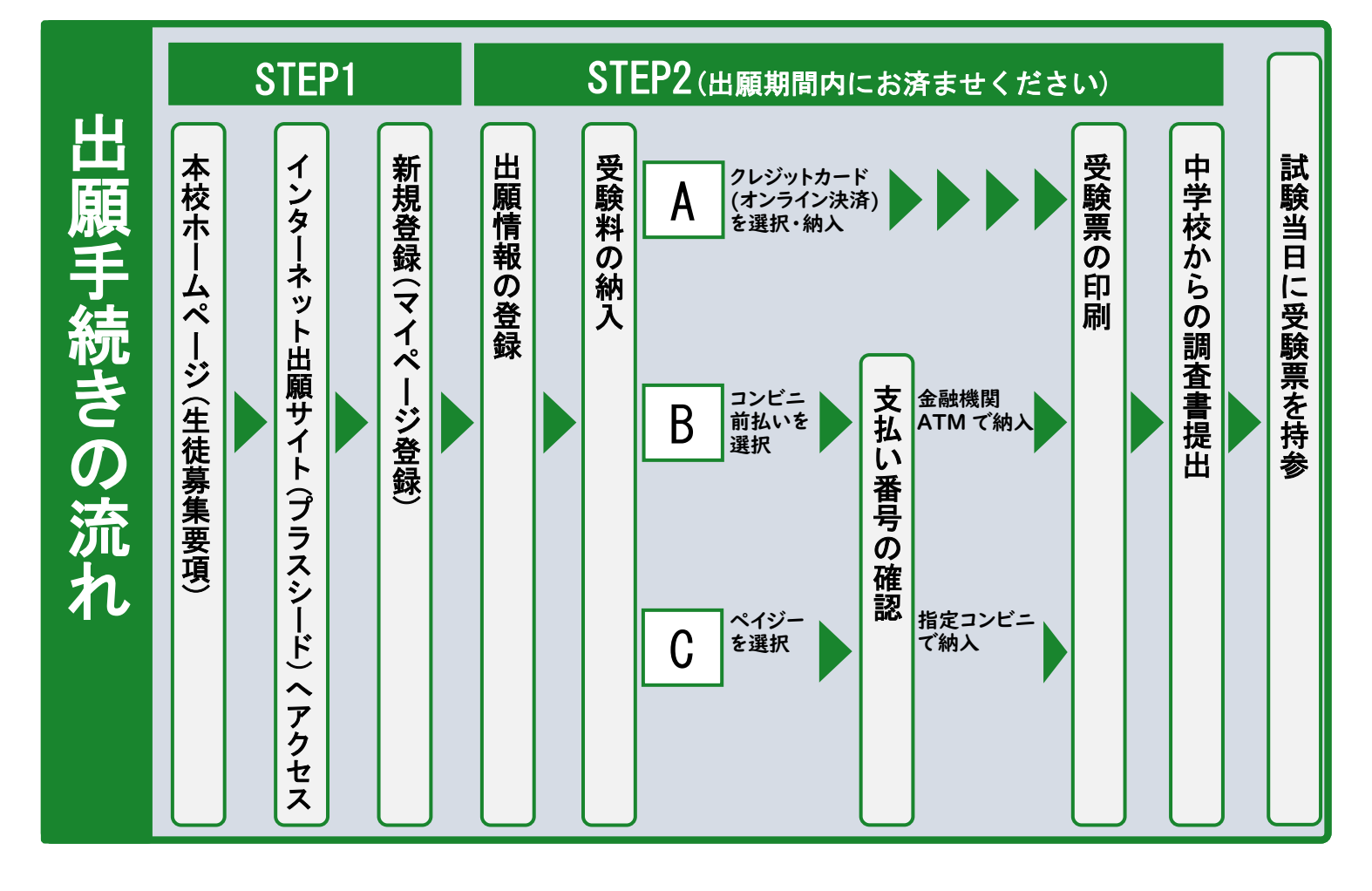

■ご家庭にインターネット環境がない場合 本校の入試担当にご相談<ださい。 TEL:0957-53-1110 平日9時~16時

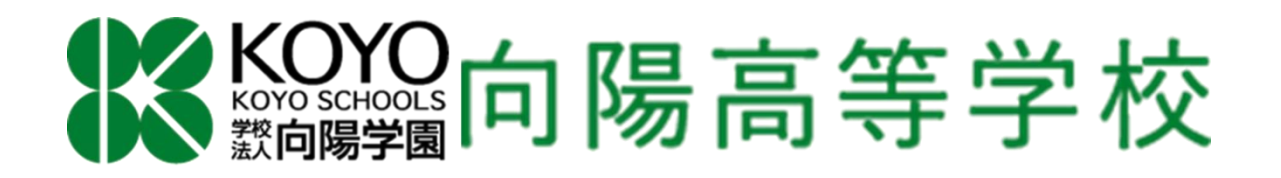

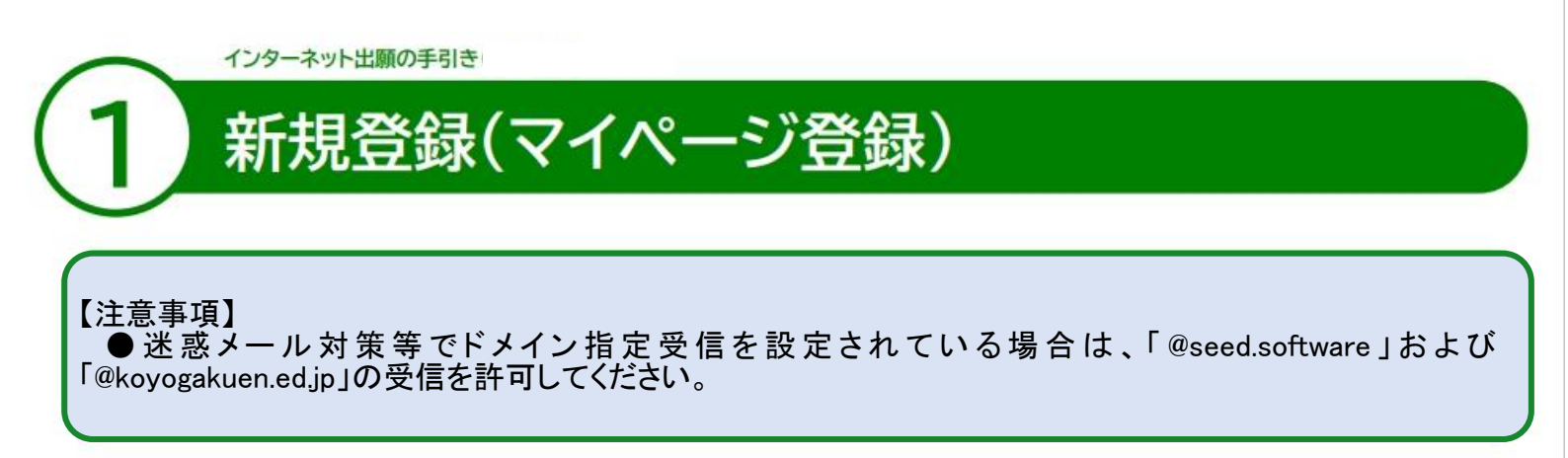

●本校ホームページ(入試案内)のリンクから、インターネット出願サイト(SEED)にアクセスしてください。
 ※Internet Explorer からはアクセスできません。(Microsoft Edge/Google Chrome/Safari をご利用ください。)
 ❷はじめての方は、「新規登録」(画面下部)をクリックしてください。

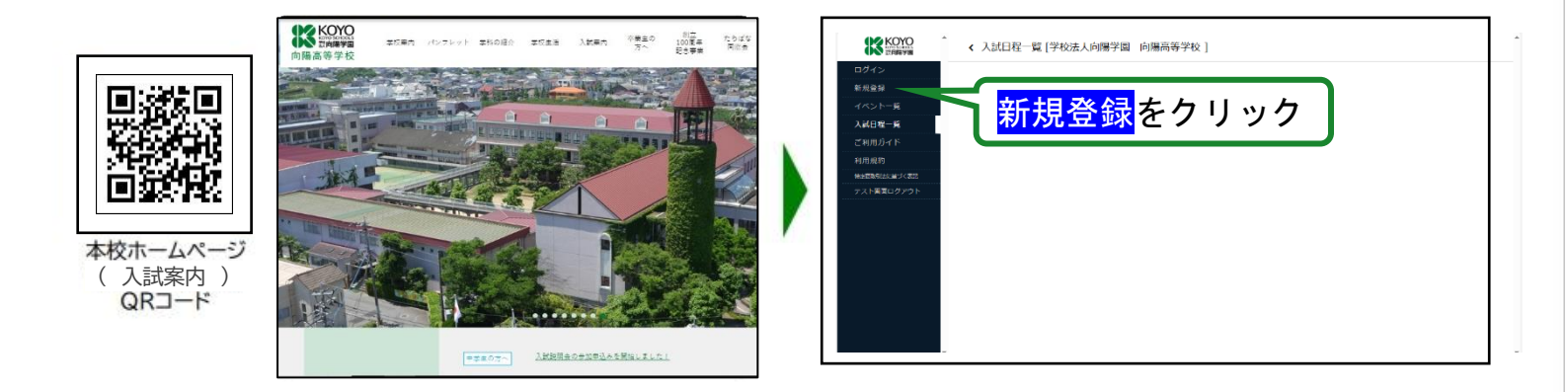

※本校ホームページは上の QR コードからアクセスするか、インターネットより本校ホームページをご覧ください。 ※インターネット出願サイト(SEED)へのリンクは出願開始までに本校ホームページに掲載します。

€メールアドレスを入力し、利用規約をご確認いただき、「送信する」をクリックしてください。

| 学校法人向陽学園 向陽高等学校                                                                                                    | マイベージ登録                        |
|----------------------------------------------------------------------------------------------------|--------------------------------|
| マイページ登録                                                                                                    | 入力された3年ールアキションに、中華的にのためからいかった。 |
| ログインIDとしてご利用いただくご自身のメールアドレスを入力して「送信する」                                                                                                    | #0.                            |
| ボタンを押してください。<br>入力されたメールアドレス声に、本筆録用のJURUリンクをお送りします。<br>メールをご確認のと、木雪録RRLにアクセスしてください。                                                                                                    | SEED                           |
| プラスシードでは1つのメールアドレスで装飾の手校に対してログインが可能で<br>す。<br>また、1つのメールアドレスに対して見急や勧執のアカウンドを当加することも可<br>般です。<br>すでに他の手校で登録員みの方は(こちら)からログインしてください。<br>ほど恋メール対策者でドメイン福主気症を設定されている場合は、<br>[@seed.software] ドメインを発電できるように発走してください。<br>メールアドレス |                                |
| 利用規約に同意します                                                                                                    |                                |

④届いたメールを開き、メールに記載の URL をクリックしてください。

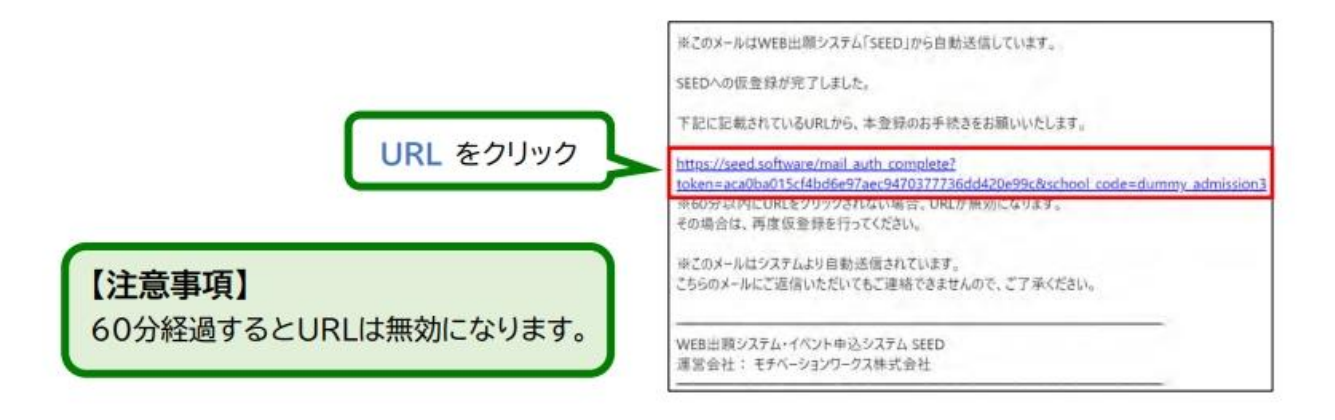

⑤「次へ」をクリックし、「氏名」「ふりがな」「性別」「生年月日」「パスワード」を入力して登録してください。

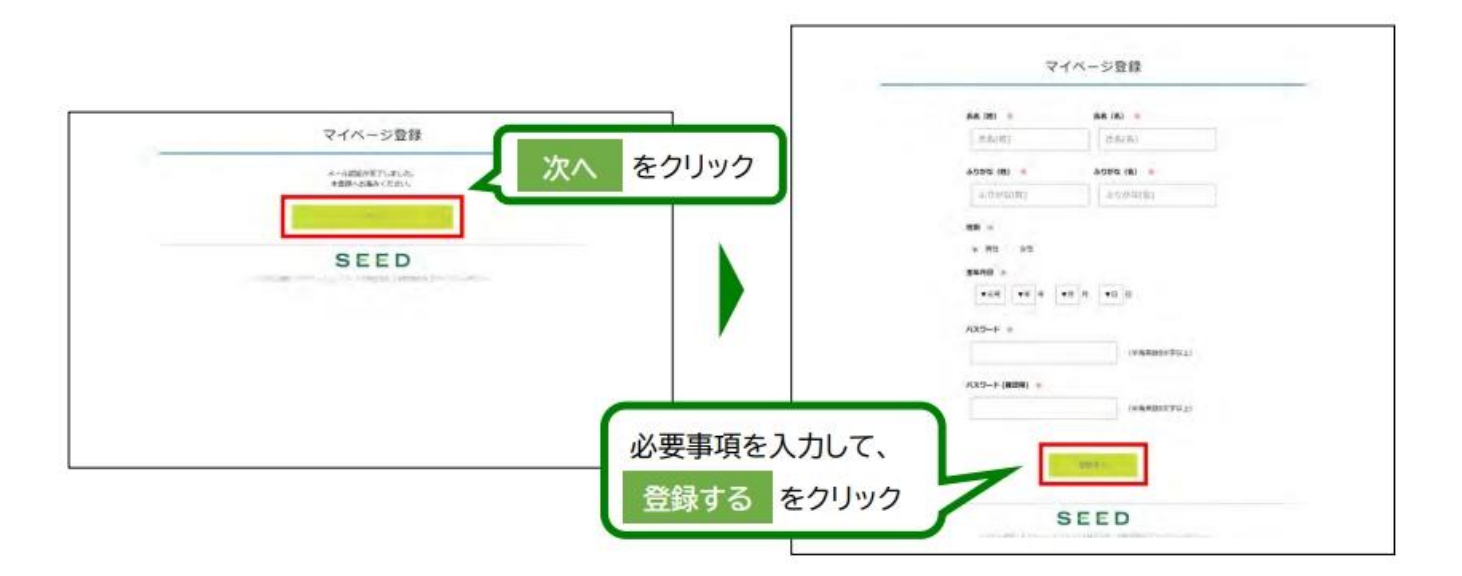

❻「ログインする」をクリックしてください。

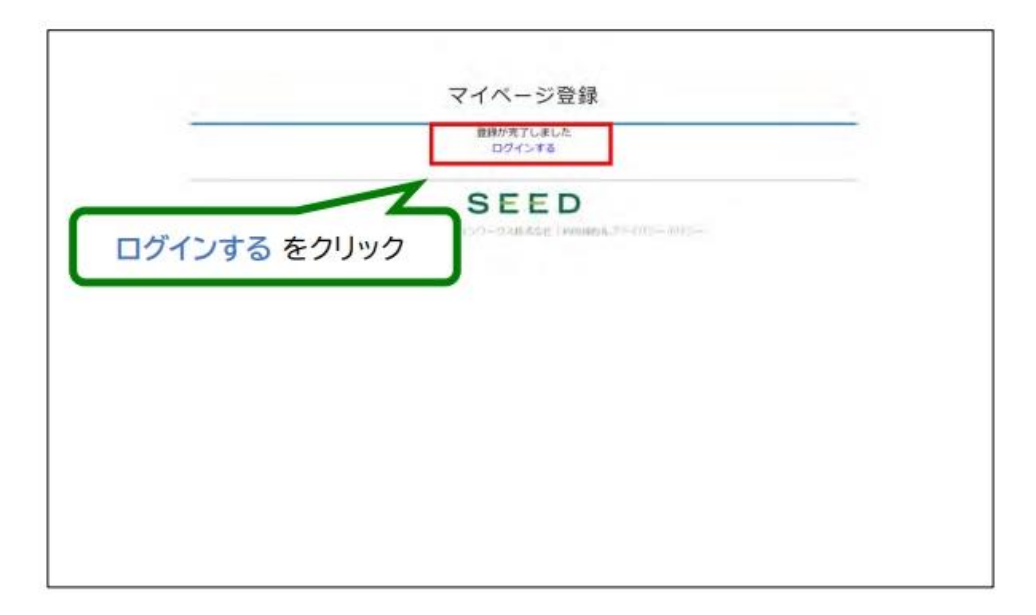

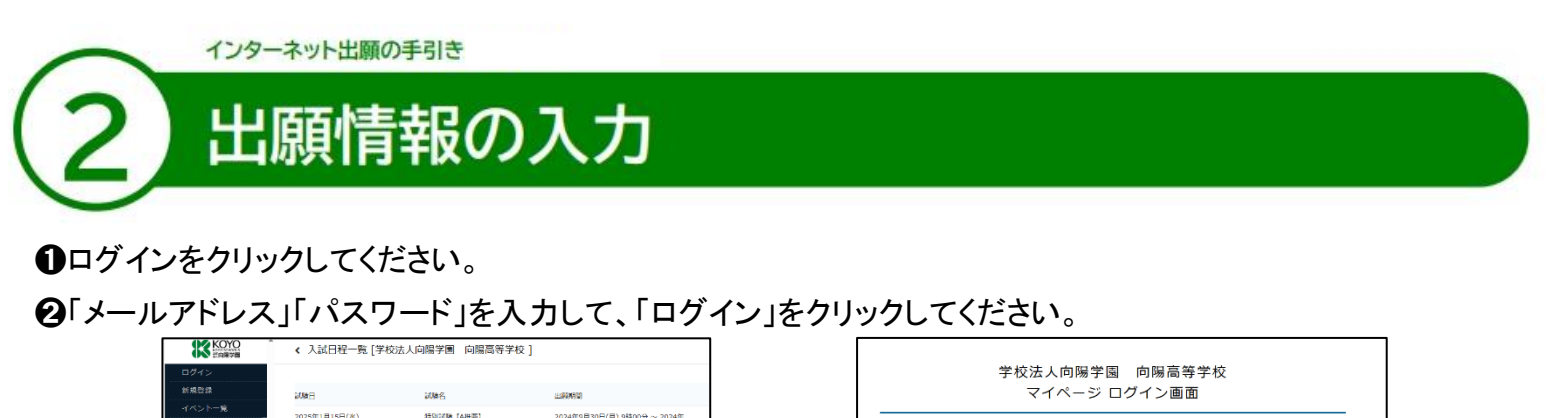

| ログイン<br>新規登録                                                 | 2000 E                  | 試験名           | 2160410                                         |
|--------------------------------------------------------------|-------------------------|---------------|-------------------------------------------------|
| イベンドラ<br>入X日日一覧<br>ご利用ガイド<br>利用規則<br>学校開始にあるよう<br>デスト電面ログソウト | 2025#11 <b>9</b> 15日(#) | 99RICOR LANEI | 20248CH30E(A) 98509 ~ 20248<br>12782E(8) 128609 |
| ī面左                                                          | 上側に、                    | ログイン          | いがあります                                          |

※登録したメールアドレスを忘れた方は、お手数ですが、再度①新規登録(マイページ登録)を行ってください。 ※パスワードを忘れた方は、「パスワードを忘れた方はこちら」(画面下部)にお進みください。

❸メニューの「入試日程一覧」(画面左上側)を選択した、該当の試験(A 推薦、B 推薦等)をクリックしてください。
 ④「出願へ進む」(画面下部)をクリックしてください。

| < 入試日程一覧 [学校法人向陽       | 学園 向陽高等学校 ]    | ***これはデスト用人質目極です***                             | < 入試日3            | ₽-覧 - 日程詳細                                                                                         |
|------------------------|----------------|-------------------------------------------------|-------------------|----------------------------------------------------------------------------------------------------|
|                        |                |                                                 | 入学会のオン            | ライン決済 利用にきません                                                                                      |
| 入試日程を1つ選択してください<br>試験日 | 試験名            | 出稿時間                                            | <b>新第</b> 人间      | 文章称 (408)<br>エスフライック(100年)<br>(エステライックコース・プライグルコース合わせて)<br>(2014年-1011-100年)<br>(1014-1-1011-1011) |
| 2025年1月15日(水)          | 特別試験(A推薦)      | 2024年9月30日(月) 9時00分 ~ 2024年12月20<br>日(金) 15時00分 |                   | (Cama (406))<br>#Mais (406)                                                                        |
|                        | H(m) contracts |                                                 | ctu <b>W</b> i@Ph | 本校推薦基準を満たし、中学校長から推薦を受けた者で合格したら必ず入学する者。                                                             |
|                        |                |                                                 | 天09电              | 除着差別につきましては、中学校へご確認ください。                                                                           |
|                        |                |                                                 | 素何ファイル            | 入蔵スクールバス界由学生活動変化の                                                                                  |
|                        |                |                                                 |                   | -8A (1997)                                                                                         |

※出願期間前の場合は、「出願へ進む」ボタンは表示されません。(出願受付開始前と表示されています。)

❸出願情報を入力してください。入力後、「下書き保存」ボタンを押して入力内容の確認を中学校の先生等と 必ず行ってください。

※出願情報を送信した後は、訂正することができません。

| )YO<br>R## | < 入試日程  | 2一覧 - 日程詳細    | - 出願                                  |           |    | < 入試日程                 | 一覧 - 日程詳細 - 出願                                                                                                    |
|------------|---------|---------------|---------------------------------------|-----------|----|------------------------|----------------------------------------------------------------------------------------------------|
|            | ※氏名等を変更 | する場合は [こちら]   |                                       |           |    | 保護者(せいめ<br>い) <u>業</u> | - 保護者(せい) - 保護者(めい)                                                                                                    |
| 8          | 入試日程    |               |                                       |           |    | - 保護者住所(部              |                                                                                                    |
| 犬況         |         |               | · · · · · · · · · · · · · · · · · · · | 改合すれるは    | +  | 便香号) 💥                 |                                                                                                    |
|            | 学校名     | 学校法人问赐学園      | 氏名寺、すでに                               | 登録済みの情    | 較  | 保護者住所(都                |                                                                                                    |
|            | 試験名     | 特別試験【A推薦】     | を変更する場合                               | は、[こちら]をク | リー | 道府県) 💥                 |                                                                                                    |
|            | 試驗日     | 2025年1月16日(>  | ッカー アノださい                             |           |    | 保護者住所(その他の住所)          |                                                                                                    |
|            |         | · (           | 990 CV/2000                           |           | )  | #                      | ↓<br>住所は、○○畳○○号、○丁目、○○畳地○のように"-"(ハイフン)を使わずに入力してください。                                                                                                    |
|            | 受験生情報   | * の項目は入力/選択必須 |                                       | 1         |    |                        | ▼湖沢                                                                                                    |
| C+         | 氏名      | 向陽 太郎         |                                       |           |    | 第一志望学科・<br>コース 💥       | <ul> <li>● 志田学科は豊幸できましん。</li> <li>● 第二は単点にと、第二の成分前のに得合してないと毎期のしてください。</li> <li>● 二二単二は、第二の成分前のに使ったり、毎日にしてください。</li> <li>● 二二単二は、どの字目でも思い場合は、全と当時してくどさい。</li> </ul> |
|            | ふりがな    | こうよう たろう      |                                       |           |    |                        | ・エスティキシン領については、コンジョンの1000000000000000000000000000000000000                                                                                                    |
|            |         | 空欄に<br>※の項    | 入力してください。<br>[目は入力/選択必                | 須です。      |    |                        | 補足説明がある項目については<br>説明を読んでから入力してくたい。                                                                                                    |

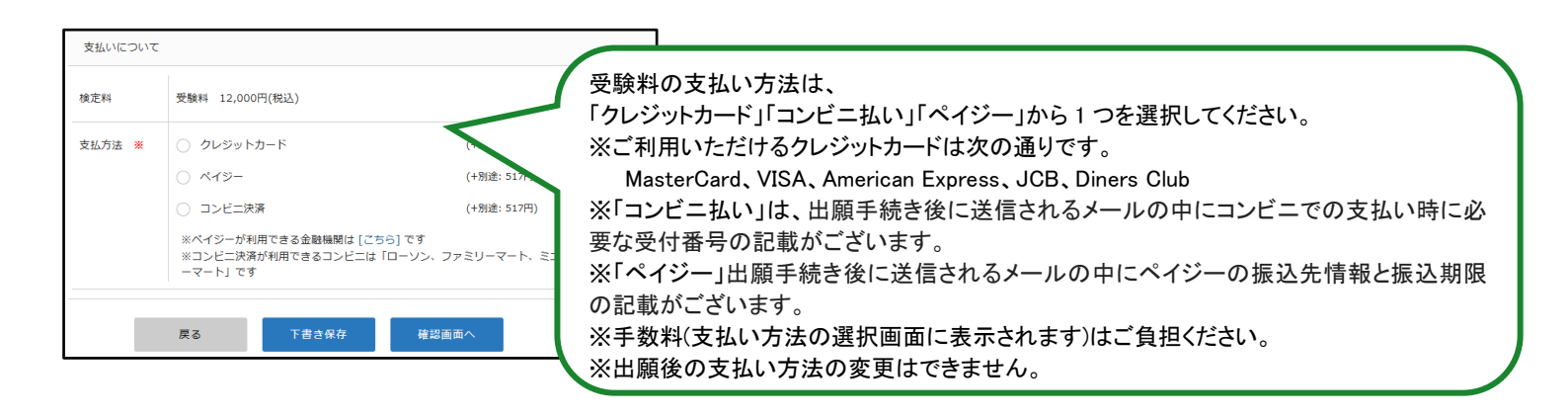

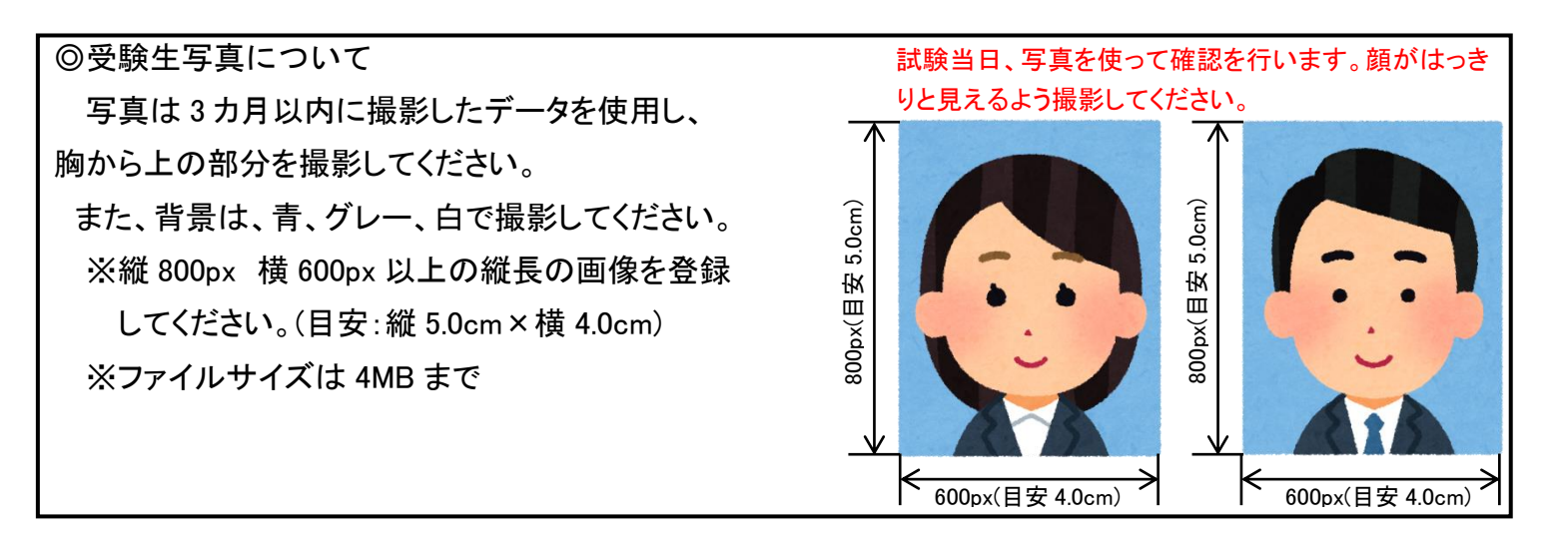

⑥下書き保存して確認し、内容に間違いが無ければ、「確認画面へ」をクリックしてください。

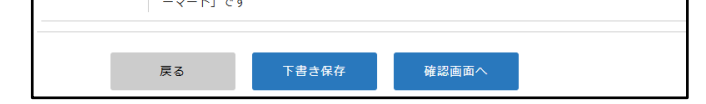

⑦「確認画面へ」をクリックした後、"以下の内容で登録しますがよろしいですか?"と表示されますので、 間違いが無ければ、画面下にある、「送信する」をクリックしてください。

| < 入試日程一覧<br>★ 定料 | - 日程詳細 - 出願P                                                        | 内容の確認<br>517円                                                           |                                                                                 |                                 |                   |
|------------------|---------------------------------------------------------------------|-------------------------------------------------------------------------|---------------------------------------------------------------------------------|---------------------------------|-------------------|
| DODUT T          | お支払い合計金額                                                            | 12,517円(税込)                                                             |                                                                                 |                                 |                   |
| 支払方法             | ペイジー                                                                |                                                                         |                                                                                 |                                 |                   |
|                  | ※出願確認メールの中<br>※迷惑メール対策等で<br>『@seed.software』<br>出願データの送<br>WEB出願システ | Pにペイジーの振込先情報<br>ドメイン指定受信を設定<br>ドメインを受信できるよ<br>信と検定料の決済を行う<br>ム「プラスシード」の | ※を記載いたしますのでご確<br>されている場合は、<br>うに設定してください。<br>うにあたり、<br>利用規約 に同意します <sup>4</sup> | <sup>認ください。</sup><br>利用;<br>ご確: | <br>規約を<br>認ください。 |
| 「送信する」ボタンを       | 戻る                                                                  | 送信す<br>されるま                                                             | る<br>つザの「戻る」ホタンを押                                                               | 1すと、                            |                   |
| 出願が取り消しとなり       | 送信す                                                                 | 「るをクリック                                                                 | すると、出願情                                                                         | 青報が確定しま                         | す。                |

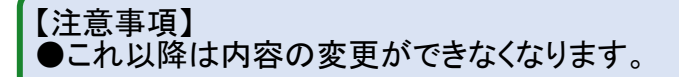

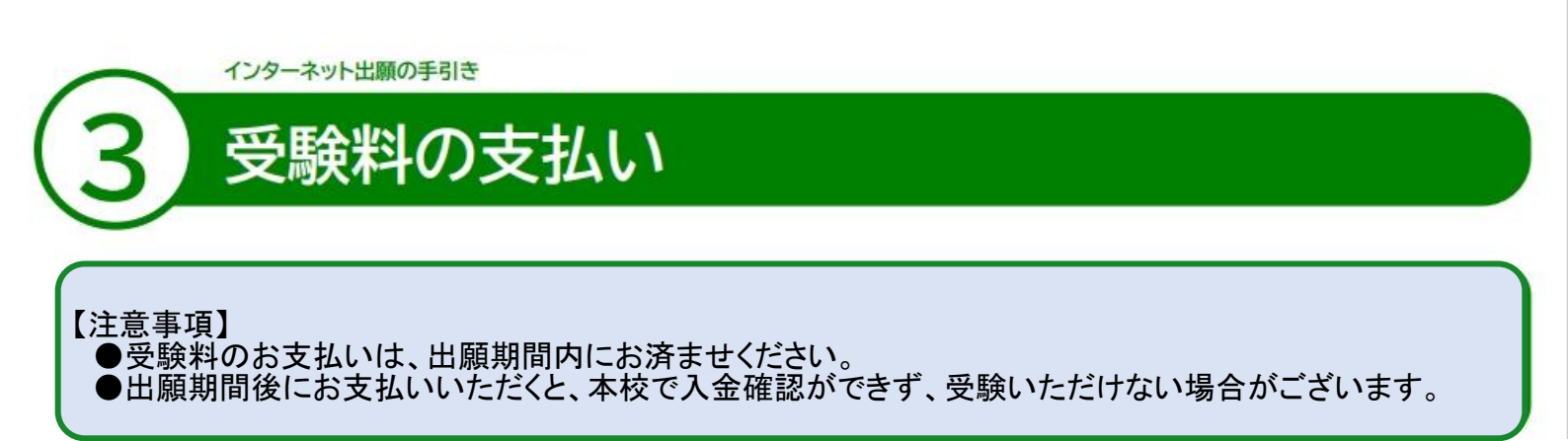

<クレジットカード払い>

●出願情報入力の際に、支払方法の項目でクレジットカード払いを選択すると、クレジットカード情報を入力する項目がでます。入力完了後、「確認画面へ」をクリックして、次の画面で「送信する」をクリックしてください。

| < 入試日程一覧 - 日程詳細 - 出願                 | 7   | ◆ 入試日程一覧 - 日程詳細 - 出願内容の確認                                                                                                    |                                     |                  |                  |  |
|--------------------------------------|-----|----------------------------------------------------------------------------------------------------|-------------------------------------|------------------|------------------|--|
|                                      |     | 検定料                                                                                                    | システム利用料                             | 517円             |                  |  |
| クレジットカード                             |     |                                                                                                    | お支払い合計金額                            | 12,517円(税込)      |                  |  |
|                                      |     | 支払方法                                                                                                    | ペイジー                                |                  |                  |  |
| クレシットカー<br>ド番号 ※<br>※ハイブンなし          |     | これ以降は出版をキャンセルできません。検定料や手数料は一切返金できませんのでご注意ください。<br>※出願確認メールの中にペイジーの振込先情報を記載いたしますのでご確認ください。<br>※送意メール対策等でドメイン相定発信を記述されている場合は、<br>『@seed.software』ドメインを受信できるように設定してください。<br>出版データの送信と検定料の決済を行うにあたり、<br>WEB出願システム「プラスシード」の利用規約」に同意します |                                     |                  |                  |  |
| 有效期限 * //YY 年                        |     |                                                                                                    |                                     |                  |                  |  |
| ※1月の場合は01を入力してくたさい           セキュリティコ | - ' |                                                                                                    |                                     |                  |                  |  |
| -                                    | _   |                                                                                                    | 戻る                                  | 送信する             |                  |  |
| 戻る 下書き保存 破認実面へ                       |     | 「送信する」ボタ<br>出願が取り消しと                                                                                                    | ンを押した後、出願完了の画面が表示<br>なりますのでご注意ください。 | まされるまでに画面を閉じたりプラ | うウザの「戻る」ホタンを押すと、 |  |

<コンビニ払い>

●出願手続き後に送信されるメールの中にコンビニでの支払い時に必要な受付番号が通知されますので、 指定のコンビニエンスストアでお支払いください。

※次のコンビニエンスストアでご利用いただけます。

ローソン、ファミリーマート、セイコーマート、ミニストップ

<ペイジー払い>

●出願手続き後に送信されるメールの中にペイジーの振込先情報と振込期限の記載がございます。

※ペイジーをご利用いただける金融機関は以下から確認いただけます。

http://www.veritrans.co.jp/payment/bank/list.html

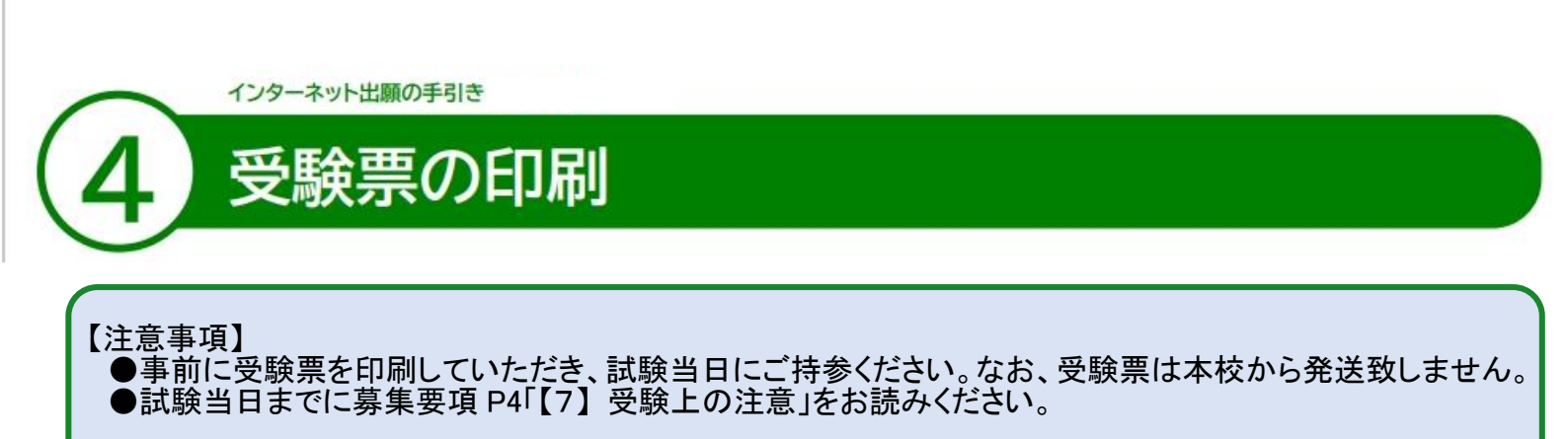

●マイページの「入試出願状況」(画面左側)を選択し、該当の試験(A 推薦、B 推薦等)をクリックしてください。
 ※受験料の支払いが確認されると、支払い状況が「支払い済み」に変更され、受験票の印刷までできるようになります。

②「受験票ダウウンロード」をクリックしてください。

❸A4 サイズ・白紙の普通紙を使用して、「受験票」を印刷(白黒)し、きりとり線で切り取って、試験当日に持参してください。

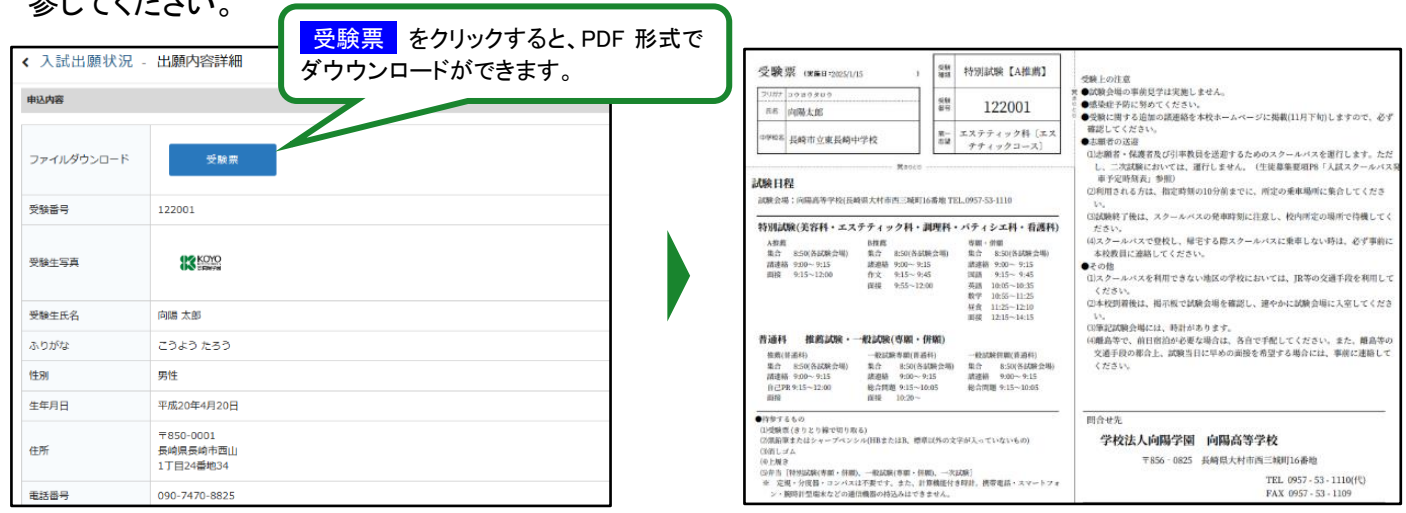

以上で出願手続きは完了です。

## スマートフォン・タブレットから「受験票」を印刷する方法

●家庭用プリンターで印刷する

Wi-Fi 接続や通信でのデータ送信が可能な場合、お持ちのプリンターで印刷できます。 設定方法については、プリンターの取扱説明書をご確認ください。

**2**コンビニエンスストアで印刷する

①スマートフォンなどに専用アプリ(無料)をインストールする。

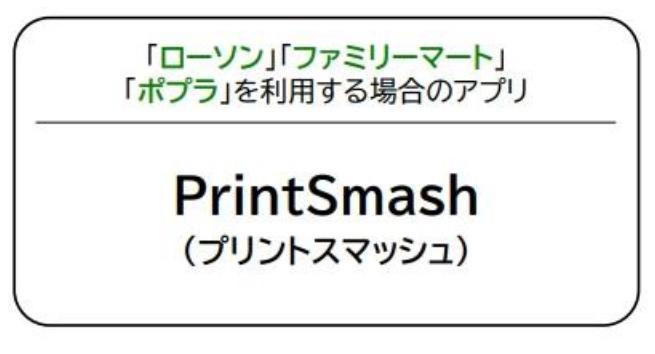

「セブンイレブン」を利用する場合のアプリ

かんたん netprint (ネットプリント)

※iOS 用アプリは「App Store」で、Android 用アプリは「Google Play」で検索し、ダウンロードしてください。

●「PrintSmash」の場合

店内のマルチコピー機のWi-Fiに接続

●「かんたん netprint」の場合

アプリ内で発行されたプリント予約番号をマルチコピー機に入力し、印刷

②本書 6ページを参照して、受験票データ(PDF ファイル)を表示します。

## iPhoneの場合

表示されている「受験票」をタップ。 (うまく表示できずメールでファイルを送信した場合は、「共有」のアイコンをタップします) 表示された「その他」項目から「(アプリ名)で読み込む」を選択し、印刷。

## Androidの場合

表示されている「受験票」をタップし、「共有」のアイコンをタップ。アプリを選択し、印刷。

■ご家庭にインターネット環境がない場合 本校の入試担当にご相談ください。

TEL:0957-53-1110 平日9時~16時

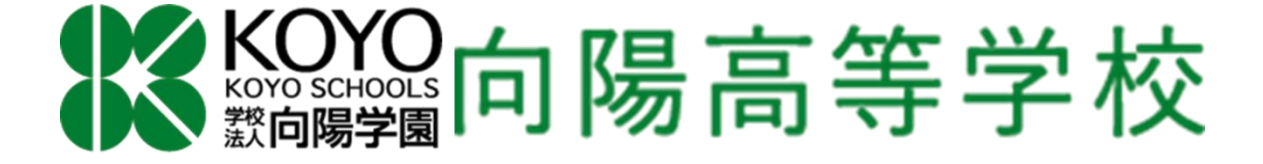